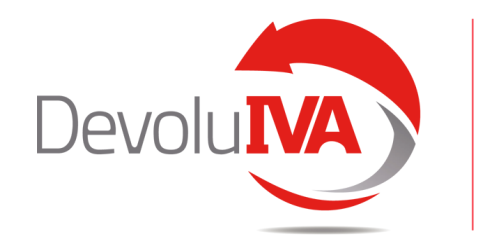

Recuperación automática del IVA

# Manual para usuarios del servicio DevoluIVA

## 1.- Generar usuario y contraseña mediante el correo recibido de bienvenida

Recepción de correo electrónico con un enlace al portal privado, donde introducir la contraseña deseada.

| Hola Albert,                                                                                                    |  |
|----------------------------------------------------------------------------------------------------|--|
| Ha recibido este correo porque ha iniciado el proceso<br>de alta del Servicio DevoluIVA. Para acceder a su portal<br>privado, haga clic en el siguiente enlace: |  |
| https://www.devoluiva.com/Login/ResetPassword?<br>validationCode=vjhgoddksighkqpdjjnhdnbyxmmn                                                                   |  |

| ••• | https://www.devoluiva.com/Login/ResetPassword?validationCode=vjhgodd |                                                         |  |  |  |  |  |  |  |  |  |  |
|-----|----------------------------------------------------------------------|---------------------------------------------------------|--|--|--|--|--|--|--|--|--|--|
|     |                                                                      |                                                         |  |  |  |  |  |  |  |  |  |  |
|     |                                                                      | Devolution                                              |  |  |  |  |  |  |  |  |  |  |
|     |                                                                      | Por favor, elige tu contraseña<br>de acceso a DevoluIVA |  |  |  |  |  |  |  |  |  |  |
|     |                                                                      | Contraseña                                              |  |  |  |  |  |  |  |  |  |  |
|     |                                                                      | Repetir contraseña                                      |  |  |  |  |  |  |  |  |  |  |
|     |                                                                      | ACCEDER                                                 |  |  |  |  |  |  |  |  |  |  |
|     |                                                                      |                                                         |  |  |  |  |  |  |  |  |  |  |
|     |                                                                      |                                                         |  |  |  |  |  |  |  |  |  |  |

# 2.- Descargar App DevolulVA

Desde tu Smartphone accede a App Store o Play Store y busca la **App DevoluIVA** 

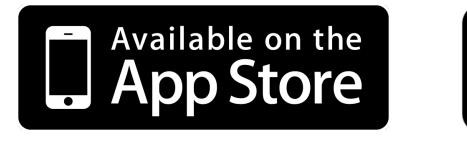

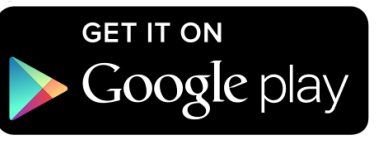

Una vez instalada, abrir la aplicación.

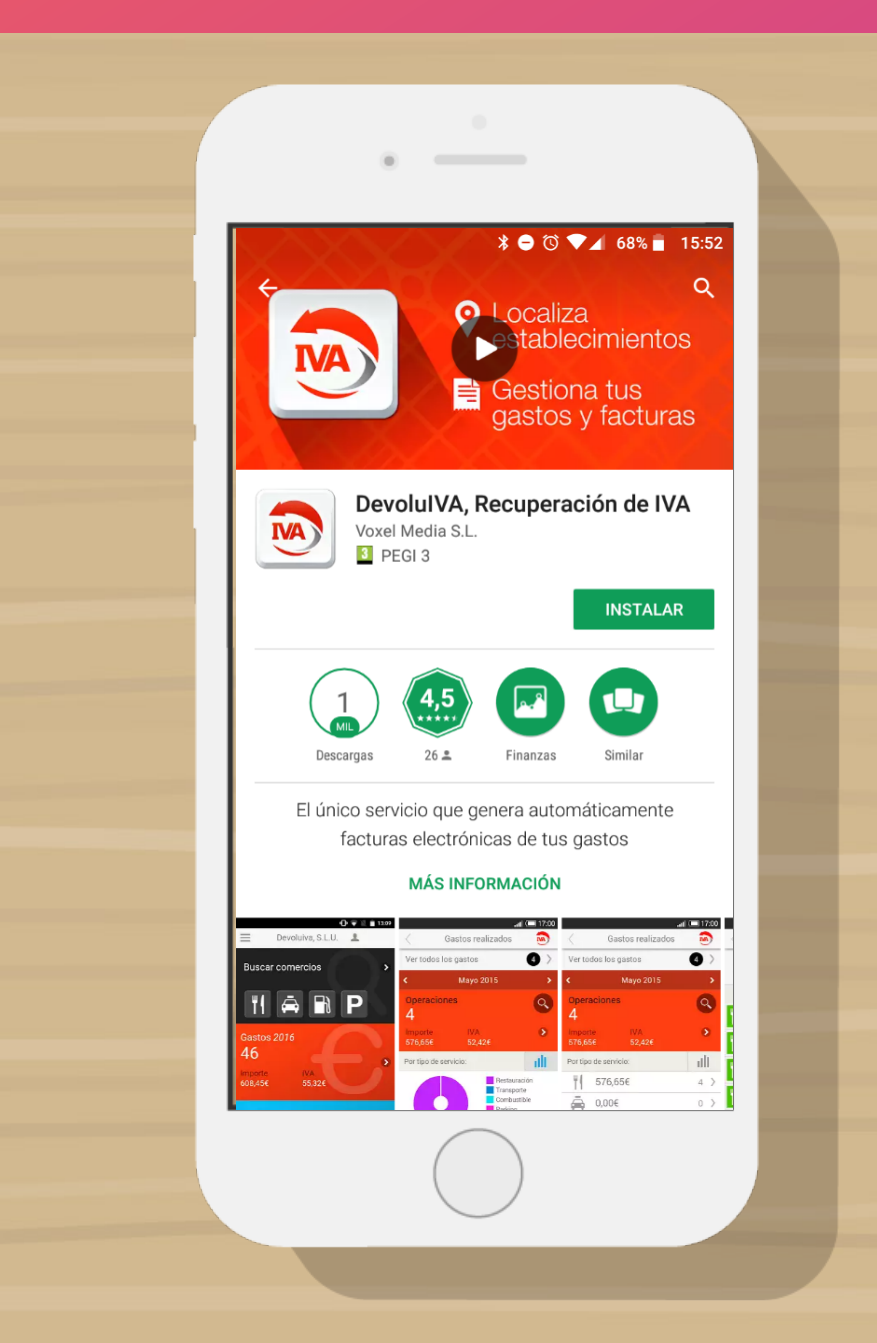

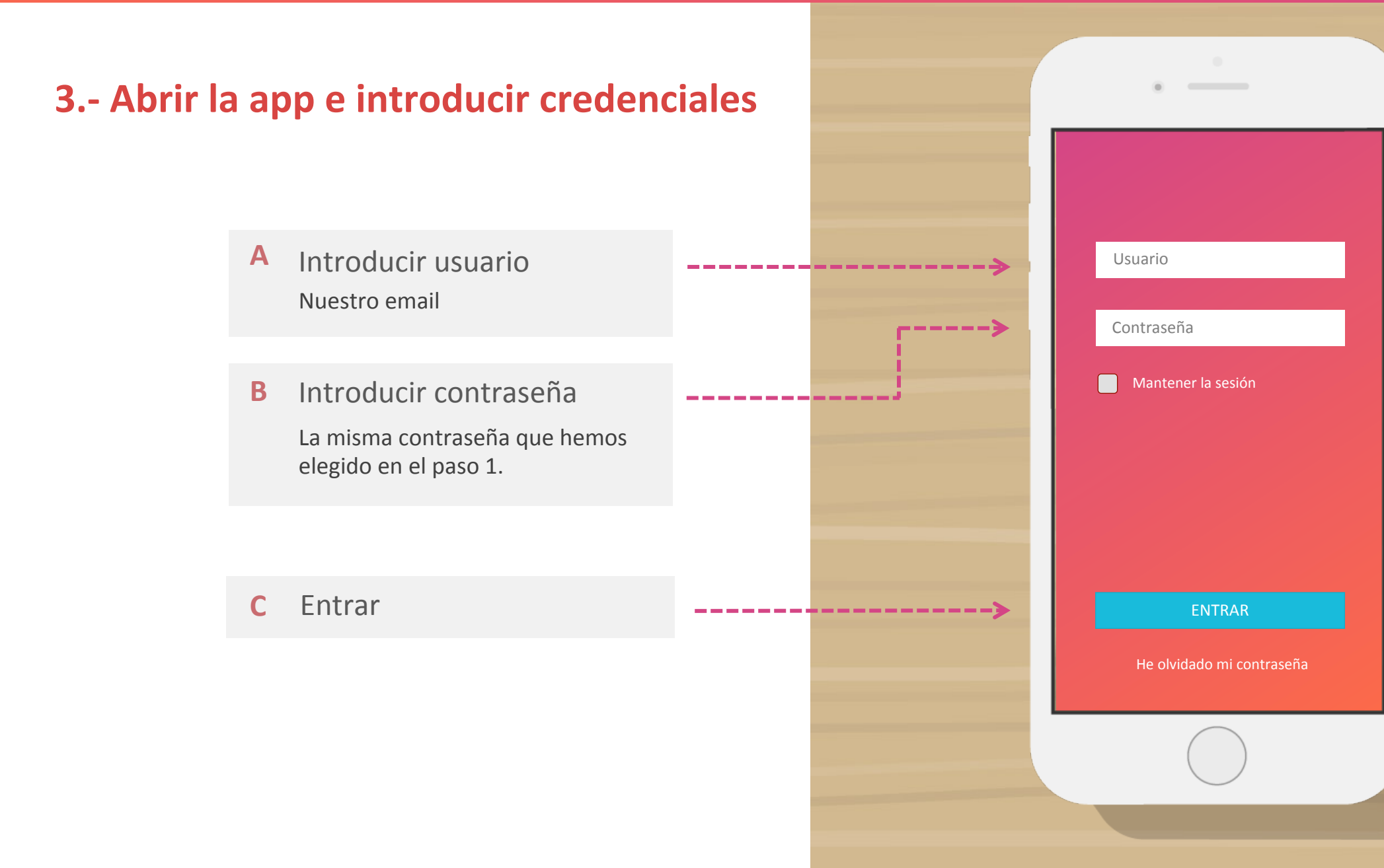

# 4.- La pantalla principal se divide en dos partes:

La parte superior es un buscador de Restaurantes, Taxis, Gasolineras y Parkings de la red DevoluIVA

Busca automáticamente mediante geolocalización, por nombre de establecimiento o por dirección.

**La parte media e inferior** muestra los gastos realizados y las facturas recibidas\*.

**En la base de la pantalla**, se muestran dos iconos: la cámara para fotografiar los tiques y un código QR para mostrar en las gasolineras.

(\*) Las facturas solo serán visibles para el administrador del servicio, no así para los empleados no administradores.

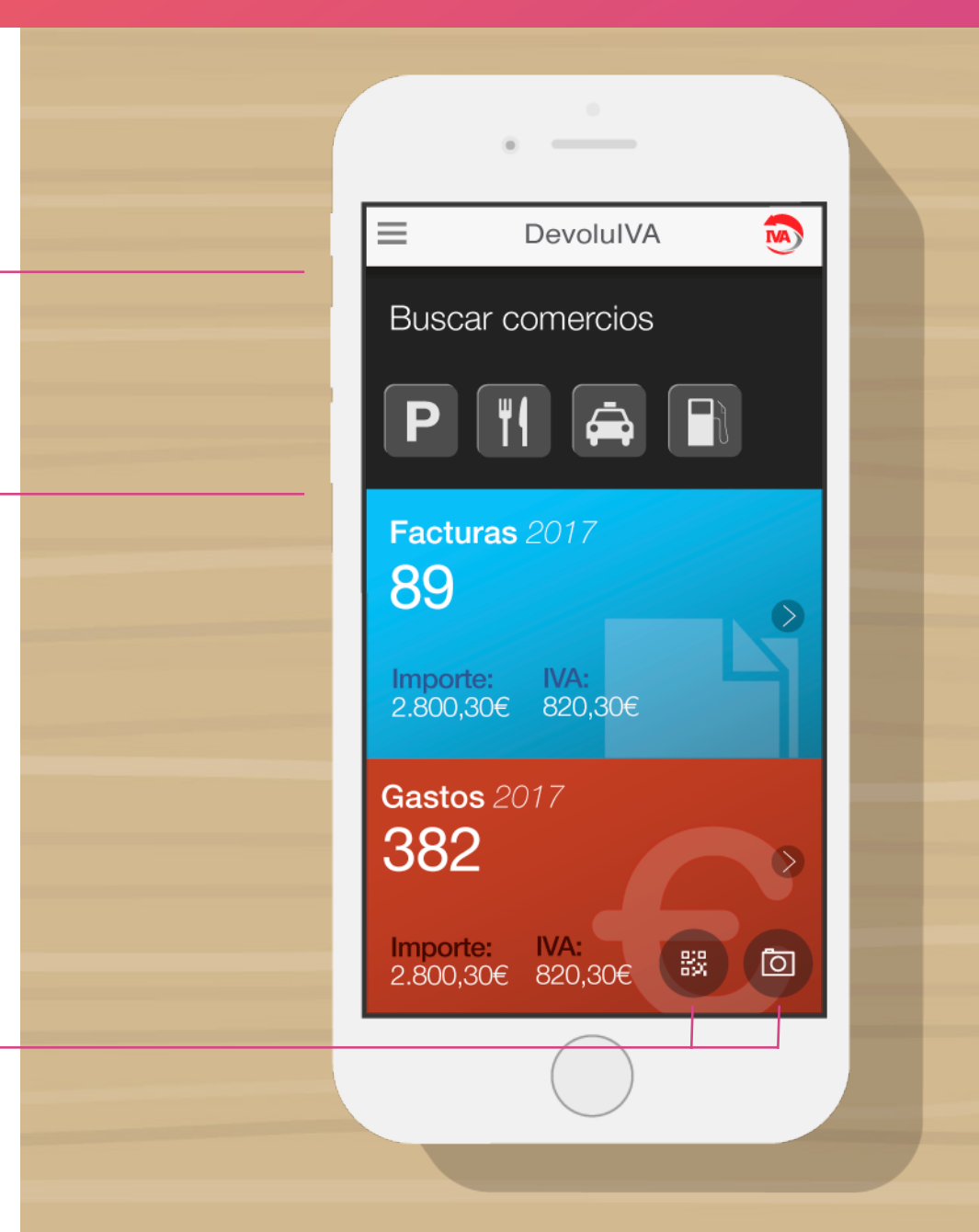

# 4.1.- Buscador de comercios de la red DevoluIVA

#### **IMPORTANTE:**

Si quieres que la app te geolocalice, debes concederle permisos en tu smartphone.

ajustes>aplicaciones>DevoluIVA>permisos

Por defecto, la app te geolocaliza y te indica los comercios mas cercanos a tu ubicación.

También puedes buscar por nombre de establecimiento o dirección.

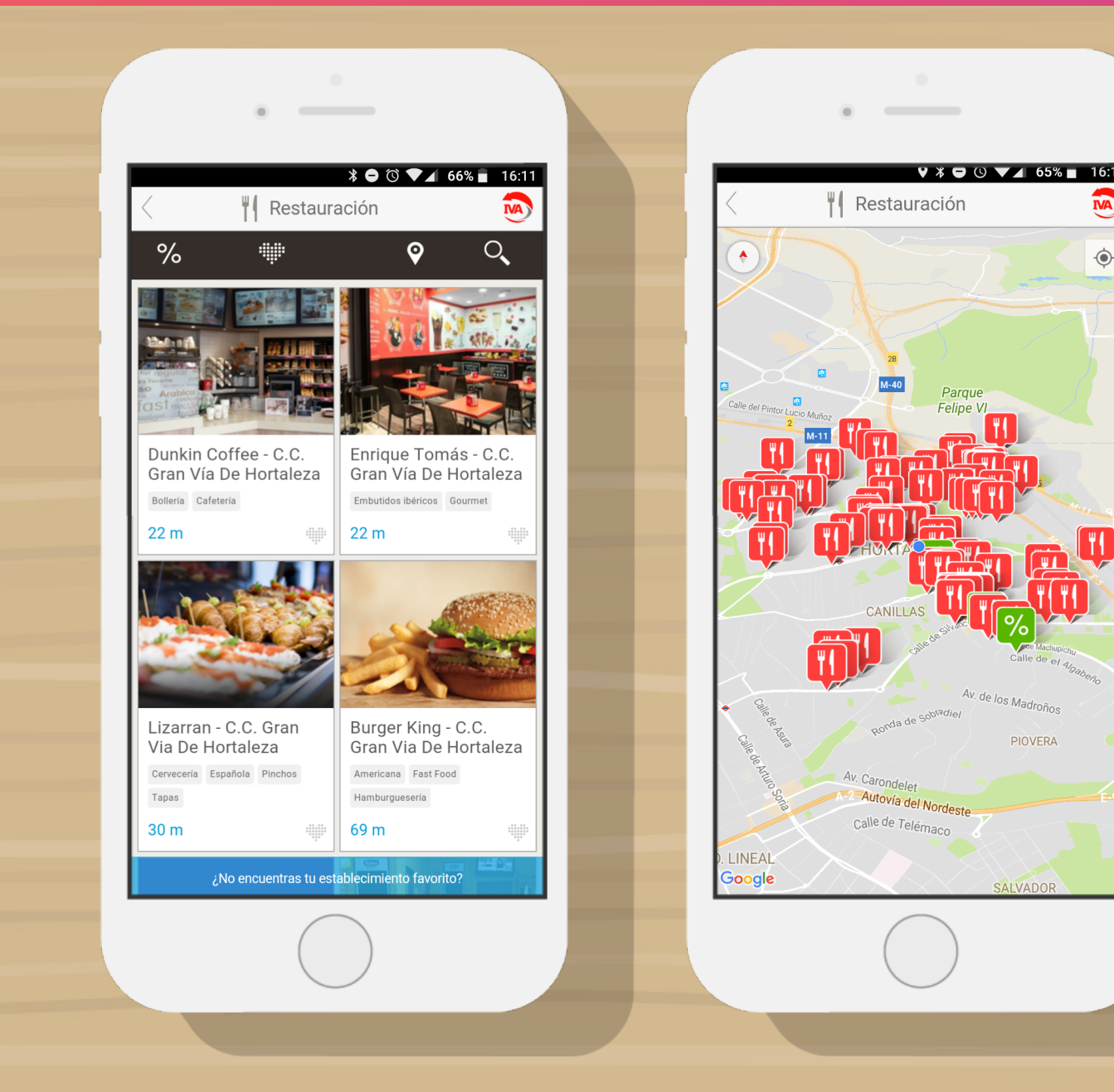

# 4.2- Digitalización de tiques:

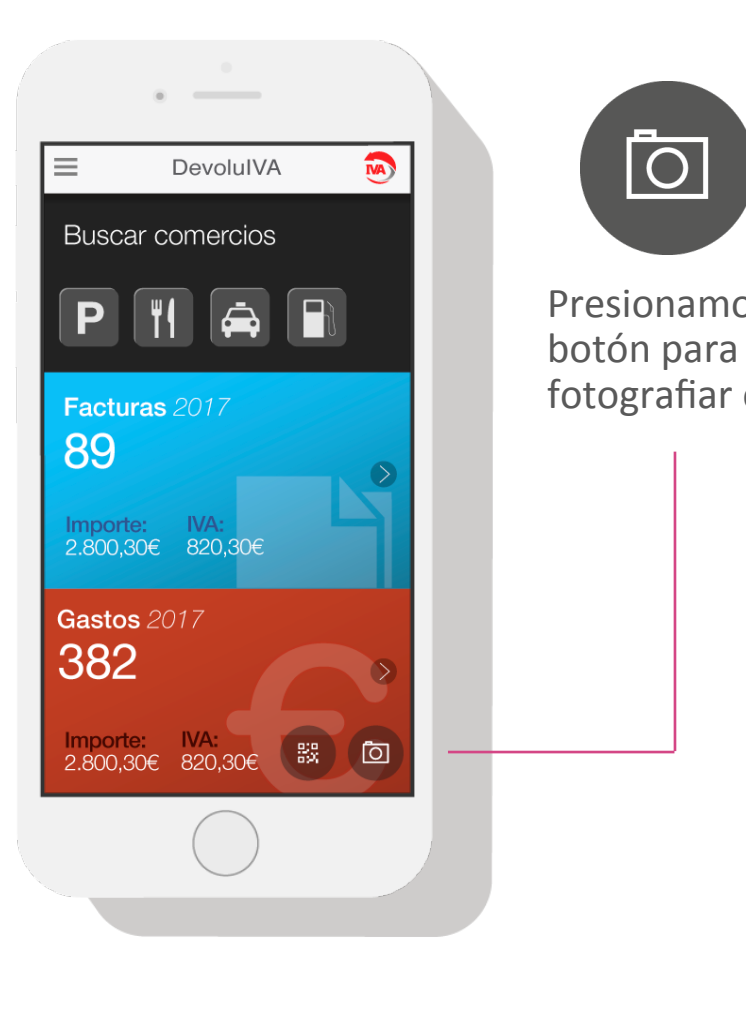

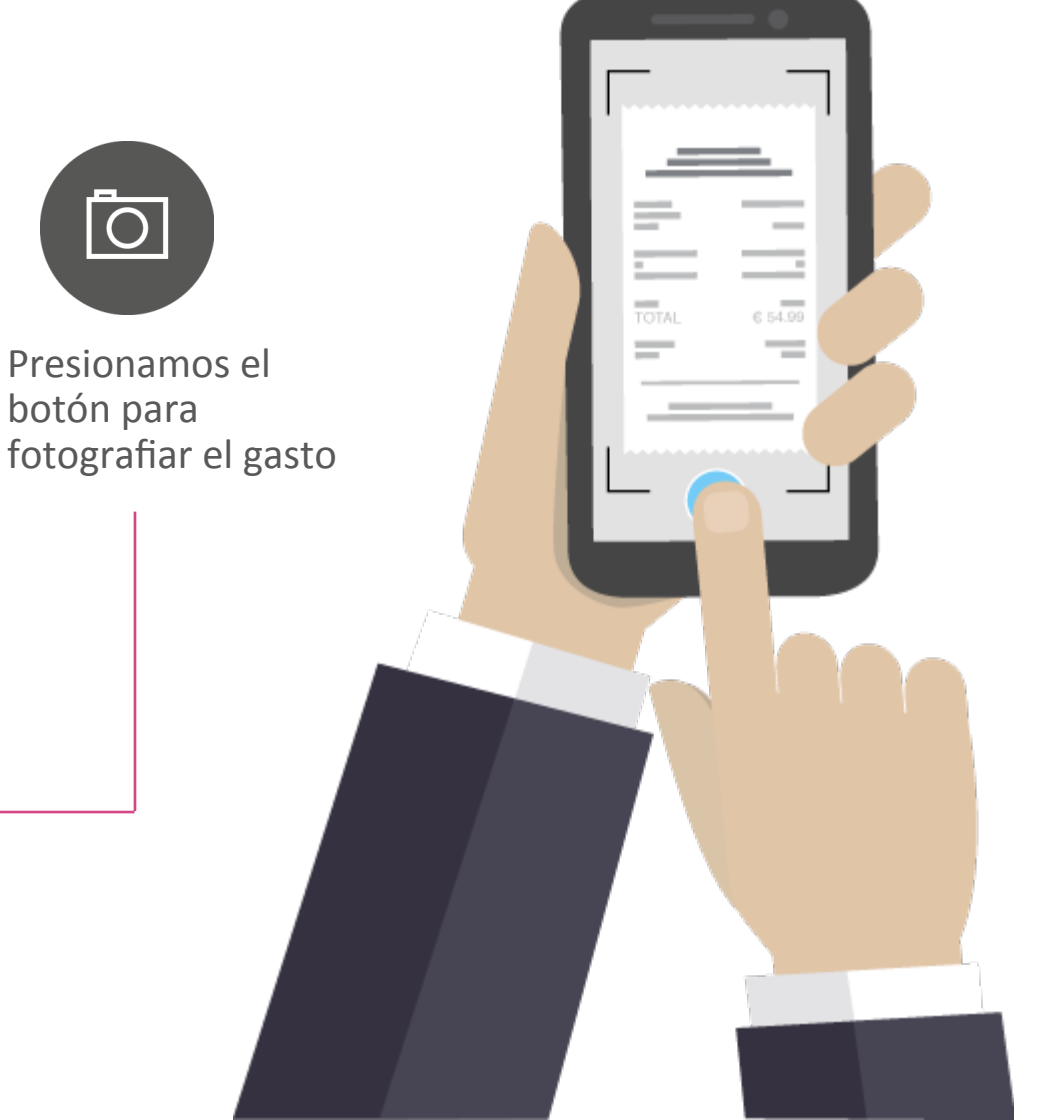

Comprueba que la imagen fotografiada tiene suficiente luz, es legible y esta bien encuadrada.

#### **IMPORTANTE**

La Agencia Tributaria no nos permite emitir facturas de tiques donde no figuren los datos fiscales del emisor.

### 4.2- Digitalización de tiques:

![](_page_7_Picture_2.jpeg)

- Al hacer la fotografía nuestra tecnología OCR leerá automáticamente los datos del tique y solamente deberás indicar la forma de pago. (En caso de que sea un tique internacional, también hay que indicar el país). Opcionalmente podrás introducir comentarios.
- Si el tique pertenece a un comercio de la red DevoluIVA, el dia 6 del mes siguiente tendrás a tu disposición la correspondiente factura electrónica.
- Si el tique no pertenece a un comercio de la red DevolulVA, este quedará digitalizado con el certificado de la AEAT sin que se emita la factura electrónica correspondiente.

Un consejo

# Si realizas siempre tus gastos en comercios de la red DevoluIVA tu empresa recuperará el 100% de su IVA.

Para ello utiliza siempre el buscador de comercios de tu App o web DevoluIVA antes de realizar un gasto.

# 5.- Control y seguimiento de los gastos

También, puedes consultar tus gastos y facturas a través de tu portal web privado <u>https://www.devoluiva.com/Login</u>

#### **Controles principales**

- 1. Menú principal de navegación.
- 2. Resumen y acceso directo al área de facturas.
- Resume y acceso directo a los gastos pendendientes de facturar.
- 4. Resumen y acceso directo a los tiques en proceso de validación
- 5. Enlaces rápidos
- 6. Preferencias de usuario.

![](_page_9_Figure_10.jpeg)

# 6.- Confección de nota de gastos desde tu portal web privado

- Ya has llegado al área de gastos desde el menú principal.
- 2. Filtra con las fechas deseadas para realitzar la nota de gastos.
- 3. En la pestaña Acciones, selecciona: Exportar a nota de gastos.

|   | Aht                | tos://www.devoluiva.com/                          |                       |                       |                       |                              |             |  |
|---|--------------------|---------------------------------------------------|-----------------------|-----------------------|-----------------------|------------------------------|-------------|--|
| I | Gastos             | L Julio Ar                                        | ndrade 🤺 Trade        | e Capital S.L. 🔻 📔 Oj | perarativa: Cliente 🔻 |                              | 9 Ø         |  |
|   | Q Buscar Gastos    | Albert Muñoz                                      | Fecha:                | Detalles Gasto        | Limpiar filtros       | Buscar                       |             |  |
|   | Últimos Tickets ag | osto 2013 🔻 Total 82 Ticket                       | is / 1024€ / IVA: 18( | 2<br>De               | Mostrar: Pendie       | ntes de facturar 🔻           | 3<br>ones 🌞 |  |
|   | Ser. Fech.         | Establecimiento<br>Restaurante Miranda            | Ref. ID.              | CIF                   | Usuario               | Exportar a nota de gaste     | s 🕨         |  |
|   |                    | Miranda S.L.                                      | 1800096               | J87657375             | Albert Munoz          | Exportar a PDF               |             |  |
|   |                    | Gabriel Blanco<br>Barna Taxi S.L.                 | TB00097               | P12345679             | Albert Muñoz          | z Ver gastos del mismo prove |             |  |
|   |                    | Restaurante La Roca<br>Amena Food S.L.            | TB00098               | B83457864             | Albert Muñoz          | Marcar como no factura       | DIE         |  |
|   |                    | Restaurante Rockefeller<br>Miramón Mendi S.L.     | TB00099               | B87766545             | Albert Muñoz          | 12,80€                       | ¢.,         |  |
|   |                    | Parking La central<br>Ingenico S.L.               | TB00100               | A87444390             | Albert Muñoz          | 25,00€                       | -¢- v       |  |
|   |                    | Restaurante la Verdulera<br>Verduras Frescas S.L. | TB00101               | B99978731             | Albert Muñoz          | 3,50€                        | ÷.          |  |
|   |                    | Parking Martorre<br>Mudari S.L.                   | TB00096               | B12487600             | Albert Muñoz          | 15,50€                       | \$ v        |  |
|   | <b>P</b> 06        | Parking Martorre                                  | TB00097               | B65909003             | Albert Muñoz          | 58,00€                       |             |  |

### 6.- Confección de nota de gastos desde tu portal web privado

Se descarga el Excel de la nota de gastos cumplimentado, donde podrás realizar incorporaciones/modificaciones\*

| Empleado:        |                       |             |                    |                    |                       |            |                |         |         |           |                |                    |            |          |        |         |            |
|------------------|-----------------------|-------------|--------------------|--------------------|-----------------------|------------|----------------|---------|---------|-----------|----------------|--------------------|------------|----------|--------|---------|------------|
| Departamento:    |                       |             |                    |                    |                       |            |                |         |         |           |                |                    |            |          |        |         |            |
| Mes:             |                       |             |                    |                    |                       |            |                |         |         |           |                |                    | Precio km  |          |        |         |            |
|                  |                       |             |                    |                    |                       |            | Base Im        | ponible | Tipo im | positivo  |                |                    | 0,30 €     |          |        |         |            |
| Fecha            | Comentario            | Pagado con  | Estado             | Nº Factura / tique | Razón Social Emisor   | CIF Emisor | 10%            | 21%     | 10%     | 21%       | Concepto       | N <sup>º</sup> Kms | Importe Km | TOTAL    | Moneda | Total € | Descargar  |
| 19/12/2017 11:42 |                       | Tarjeta     | Pendiente facturar | 134174533          | Proyecto Restauracion | B66526039  | 8,45           | 0,00    | 0,85    | 0,00      | Comidas        | 0,00               | 0,00       | 9,30     | EUR    | 9,30€   |            |
| 23/11/2017 12:52 |                       | Tarjeta     | Facturado          | 536322882          | Miguel Angel Moreno   | 03104131M  | 41,23          | 0,00    | 4,12    | 0,00      | Tren/coche/avi | 0,00               | 0,00       | 45,35    | EUR    | 45,35€  | <u>pdf</u> |
| 23/11/2017 11:45 |                       | Tarjeta     | Facturado          | 837603367          | Jose Luis Muñoz Gonz  | 00688386L  | 31,77          | 0,00    | 3,18    | 0,00      | Tren/coche/avi | 0,00               | 0,00       | 34,95    | EUR    | 34,95€  | pdf        |
| 08/11/2017 10:51 |                       | Tarjeta     | Facturado          | 551528771          | Pansfood S.A.U.       | A58634726  | 6,18           | 0,00    | 0,62    | 0,00      | Comidas        | 0,00               | 0,00       | 6,80     | EUR    | 6,80€   | <u>pdf</u> |
| 26/10/2017 05:55 |                       | Tarjeta     | Facturado          | 2317797            | Autogrill Iberia Slu  | B83244160  | 7,18           | 0,00    | 0,72    | 0,00      | Comidas        | 0,00               | 0,00       | 7,90     | EUR    | 7,90€   | <u>pdf</u> |
| 26/10/2017 02:59 |                       | Tarjeta     | Facturado          | 608046672          | Roraima Business S.L. | B87414967  | 22,05          | 0,00    | 2,20    | 0,00      | Comidas        | 0,00               | 0,00       | 24,25    | EUR    | 24,25€  | <u>pdf</u> |
| 26/10/2017 12:56 |                       | Tarjeta     | Facturado          | 910455318          | Roman Rodriguez Cas   | 11758283Q  | 16,73          | 0,00    | 1,67    | 0,00      | Tren/coche/avi | 0,00               | 0,00       | 18,40    | EUR    | 18,40€  | <u>pdf</u> |
|                  |                       |             |                    |                    |                       |            |                |         |         |           |                | 0,00               | 0,00       | 0,00     |        |         |            |
|                  |                       |             |                    |                    |                       |            |                |         |         |           |                | 0,00               | 0,00       | 0,00     |        |         |            |
|                  |                       |             |                    |                    |                       |            | 133,59         | 0,00    | 13,36   | 0,00      |                | 0,00               | 0,00       | 146,95   |        | 146,95  |            |
|                  |                       |             |                    |                    |                       |            |                |         |         |           |                |                    |            |          |        |         |            |
|                  |                       |             |                    |                    |                       |            |                |         |         |           |                |                    |            |          |        |         |            |
|                  |                       |             |                    | Taláfana           | llatal                | Motro /bus | Trop / coch    | Darking | Dealer  | Importo k | Combustible    | Comidae            | Otros      | Total    |        |         |            |
|                  |                       | Con factura | Dovolut\/A         | Telefono           | notei                 | wetro/bus  | 00 70 £        |         | reajes  | ппропек   |                | 10 25 £            | ouros      | 146 95 £ |        |         |            |
|                  | Sin factura DevolutVA |             |                    |                    |                       | 0.00 €     | 0,00€<br>0,00€ |         |         | 0,00€     | 40,20 €        |                    | 0.00 £     |          |        |         |            |
|                  | Pago con tarieta      |             | 0.00€              | 0.00€              | 0.00€                 | 98.70€     | 0.00€          | 0.00€   | 0.00€   | 0,00€     | 48.25€         | 0.00€              | 146.95€    |          |        |         |            |
|                  | Pago en metálico      |             | 0,00€              | 0,00€              | 0,00€                 | 0,00€      | 0,00€          | 0,00€   | 0,00€   | 0,00€     | 0,00€          | 0,00€              | 0,00€      |          |        |         |            |
|                  |                       | Ū           |                    |                    |                       |            |                |         |         |           |                |                    |            |          |        |         |            |
|                  |                       |             |                    |                    |                       |            |                |         |         |           |                | Firma Aut          | orizada    |          |        |         |            |
|                  |                       |             |                    |                    |                       |            |                |         |         |           |                |                    |            |          |        |         |            |
|                  |                       |             |                    |                    |                       |            |                |         |         |           |                |                    |            |          |        |         |            |
|                  |                       |             |                    |                    |                       |            |                |         |         |           |                |                    |            |          |        |         |            |
|                  |                       |             |                    |                    |                       |            |                |         |         |           |                |                    |            |          |        |         |            |
|                  |                       |             |                    |                    |                       |            |                |         |         |           |                |                    |            |          |        |         |            |

(\*) Si la moneda del gasto es extranjera, el importe total en Euros quedará a cero, para que lo cumplimente el usuario. El kilometraje y su importe también serán campos con valor cero.

![](_page_12_Picture_0.jpeg)

www.devoluiva.com